## **TRACS HOW TO**

## **TOUR OF TRACS – For Government** Schools

Your school will perform its key TASC tasks (including submitting schools registration and scope and corresponding with TASC) on TRACS. You will continue to enter your school data into Edupoint and your teachers will continue to enter internal results into Saris. This information will be transferred to TRACS every night.

## >>> This process covers

A tour of TRACS and introduces you to TRACS' key features.

| Feature                             | Details                                                                                                    | Screenshot                                                                                                    |
|-------------------------------------|----------------------------------------------------------------------------------------------------|----------------------------------------------------------------------------------------------------|
| 1<br>Your security<br>role on TRACS | The menu items<br>you will see on<br>TRACS will<br>depend on your<br>security role.<br>Your security role<br>is displayed in the<br>top right hand<br>corner, next to<br>your name. | BROOD SECONDARY SOLOCI / PENCORALS Indel CONSUSSION   Void can see your security view in the op right had Indel CONSUSSION   Void can see your security view in the op right had Indel CONSUSSION   Void can see your security view in the op right had Indel CONSUSSION   Void can see your security view in the op right had Indel Consussion   Void can see your security view in the op right had Indel Consussion   HOME Indel Consussion Indel Consussion   Intel Consussion Indel Consussion Indel Consussion   Intel Consussion This is where your can register your school Indel Consussion   See all Correspondence Indel Consussion Indel Consussion |
| 2<br>Logging out                    | To log out of<br>TRACS, click on<br>the arrow to the<br>right of your<br>name                                                                                                    |                                                                                                    |

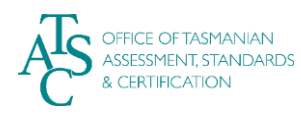

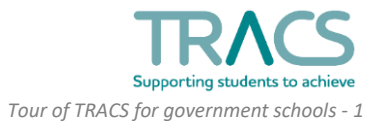

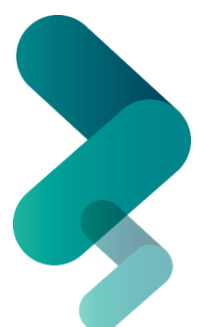

| 3         | To return to the   |                                |                                             |                                   |
|-----------|--------------------|--------------------------------|---------------------------------------------|-----------------------------------|
| Home page | Home page at any   |                                | STAKE STOREMY LOUDS LINEARINE               | · I introversity in the           |
|           | stage, click on    |                                |                                             | Dell'Internationalistation (China |
|           | HOME or on the     | Supporting students to achieve |                                             | As                                |
|           | TRACS logo         |                                |                                             |                                   |
|           |                    | OHONE EPHONOEN METUORNES       | CLASSES BITATY PASSESSMENT                  | C 🖬 🧐 🍳                           |
|           | On your home       |                                |                                             |                                   |
|           |                    |                                |                                             |                                   |
|           | page you il see.   | HOME                           | This is your Home page.                     |                                   |
|           | Uncoming quants    |                                | at any stage, click on HOME                 |                                   |
|           | opcoming events    |                                | or on the TRACS logo.                       |                                   |
|           | (also nignighted   | Upcoming Events                |                                             |                                   |
|           | in the top right   | 1171.8                         | DESCRIPTION                                 | DUE 🖤                             |
|           | corner)            | 2019 School Registrations      | This is where you can register your school. | 30/04/2019                        |
|           |                    | See all                        |                                             |                                   |
|           | Correspondence,    | Correspondence                 |                                             |                                   |
|           | your responses     |                                |                                             |                                   |
|           | from TASC (also in |                                |                                             |                                   |
|           | the top right      |                                |                                             |                                   |
|           | corner)            |                                |                                             |                                   |
|           |                    |                                |                                             |                                   |
|           | You can use        |                                |                                             |                                   |
|           | QUICK SEARCH       |                                |                                             |                                   |
|           | instead of         |                                |                                             |                                   |
|           | navigating         |                                |                                             |                                   |
|           | through the menu   |                                |                                             |                                   |
|           | 0                  |                                |                                             |                                   |
|           |                    |                                |                                             |                                   |
|           |                    |                                |                                             |                                   |
| 4         | Here you can:      |                                |                                             |                                   |
|           | Undate your        |                                |                                             |                                   |
| monu      | opuate your        | TDACC                          | SENIOR SECONDARY SCHOOL / PRINCIPAL         | S - L JANE JONES SMITH A          |
| menu      | information        | IRACS                          |                                             | To                                |
|           | Information        | Supporting students to achieve |                                             | Constraint                        |
|           |                    | DHOME STROVIDER BESTIDEN       | S deless Brief descenter                    | P 🚯 📾                             |
|           |                    | E CONTACT INFO                 | Here you can update your                    |                                   |
|           |                    | BREASTRATION                   | contact information                         |                                   |
|           | Submit your        | Bacore -                       |                                             |                                   |
|           | school's           | HOI @comesioncence             |                                             |                                   |
|           | REGISTRATION       | BDSNI5                         |                                             |                                   |
|           |                    | Upcoming Events                |                                             |                                   |
|           |                    | mue                            | OLSCRIPTION                                 | D.E V                             |
|           | Submit your        | 2019 School Registrations      | This is where you can register your school. | 30/04/2019                        |
|           | school's SCOPE     | See all                        |                                             |                                   |
|           |                    |                                |                                             |                                   |
|           |                    | Correspondence                 |                                             |                                   |
|           | Correspond with    |                                |                                             |                                   |
|           | TASC about         |                                |                                             |                                   |
|           | general school or  |                                |                                             |                                   |
|           | multiple student   |                                |                                             |                                   |
|           | enquiries          |                                |                                             |                                   |
|           | Chiquines          |                                |                                             |                                   |
|           | See any relevant   |                                |                                             |                                   |
|           | See any relevant   |                                |                                             |                                   |
|           | upcoming EVENTS    |                                |                                             |                                   |
|           |                    |                                |                                             |                                   |

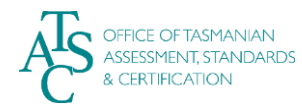

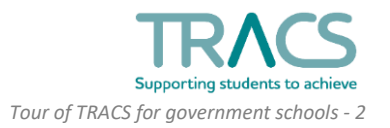

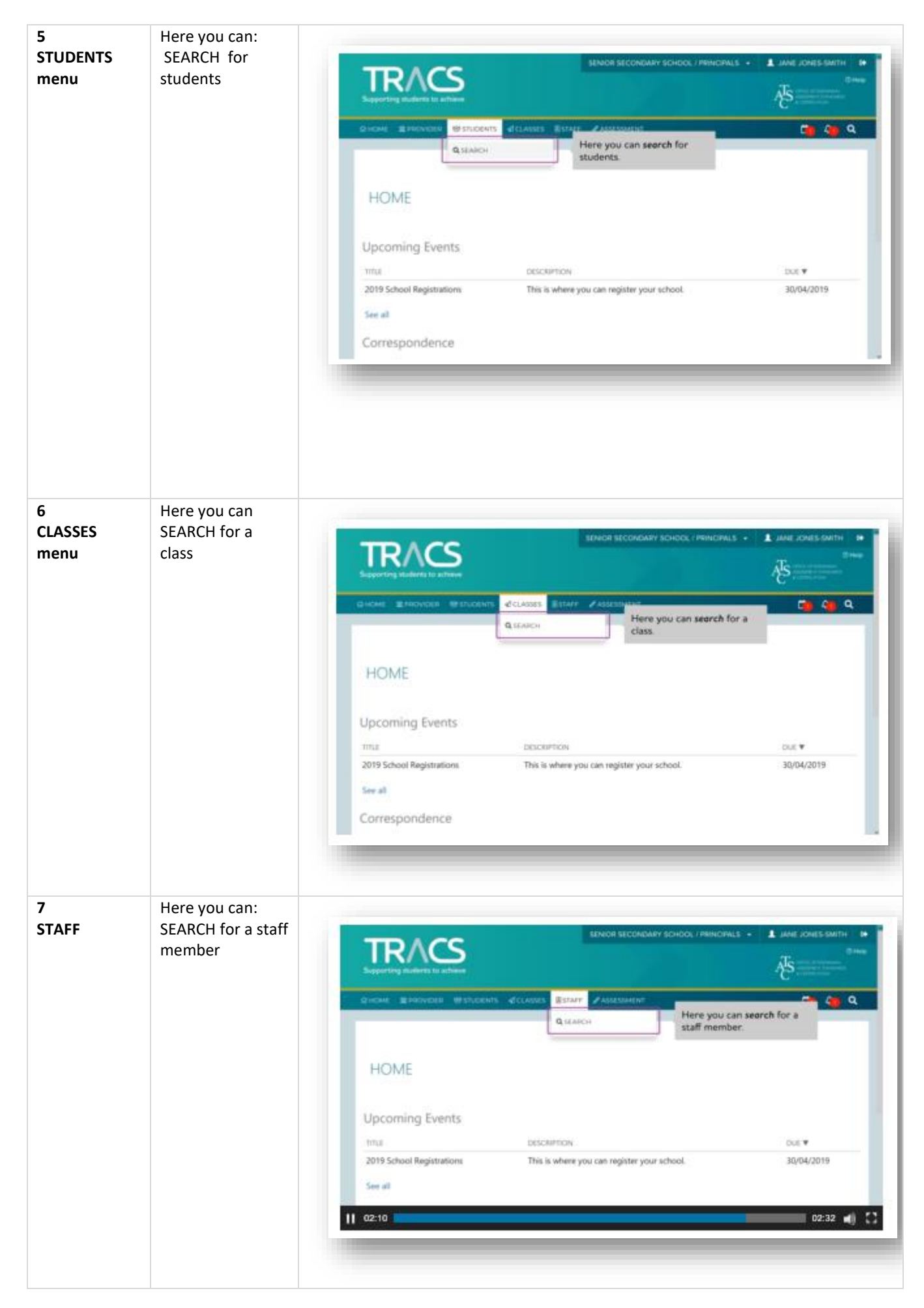

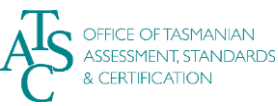

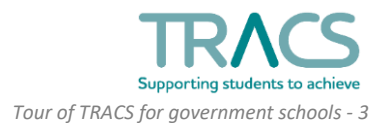

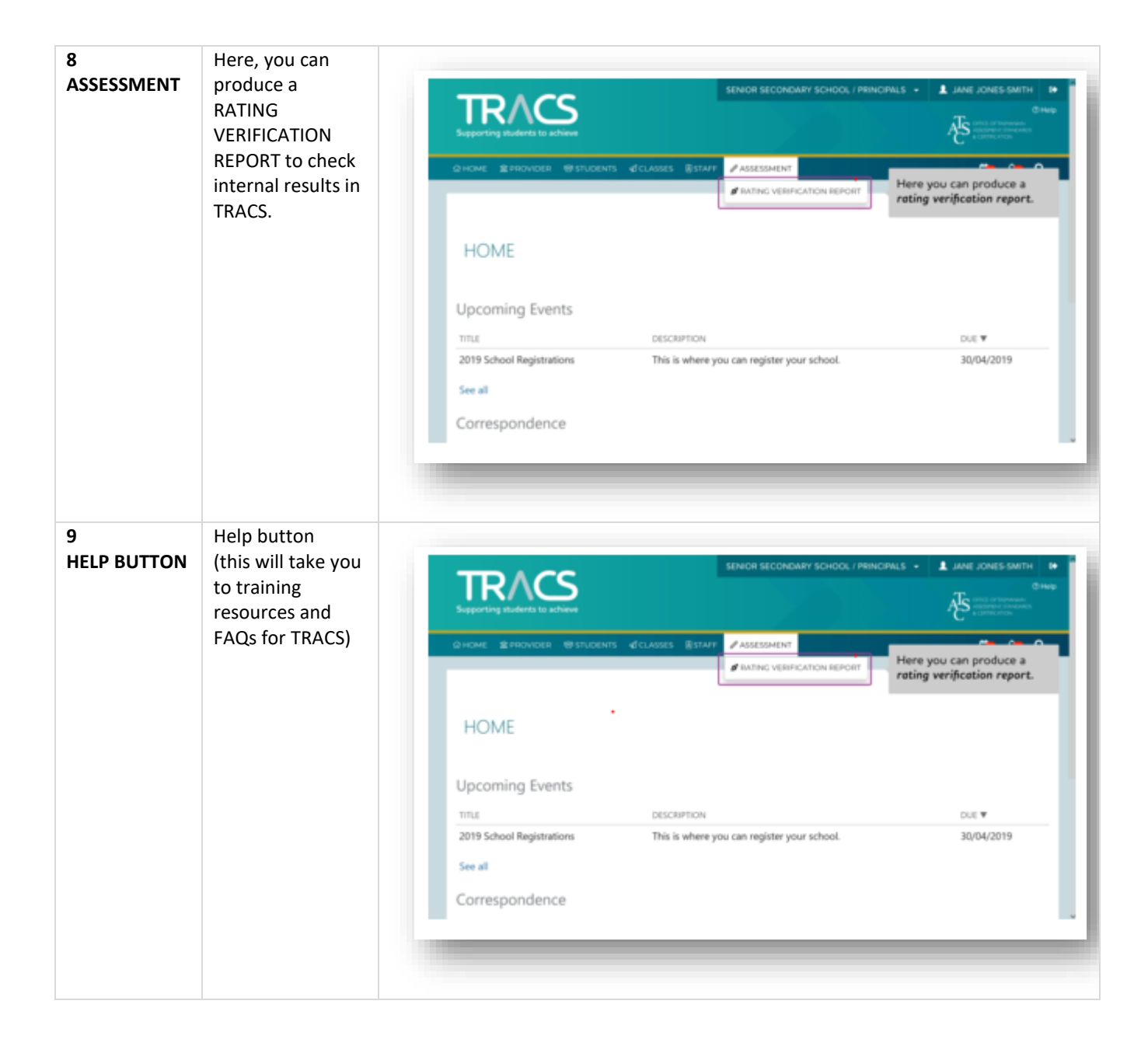

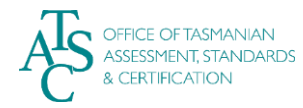

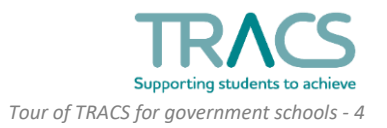